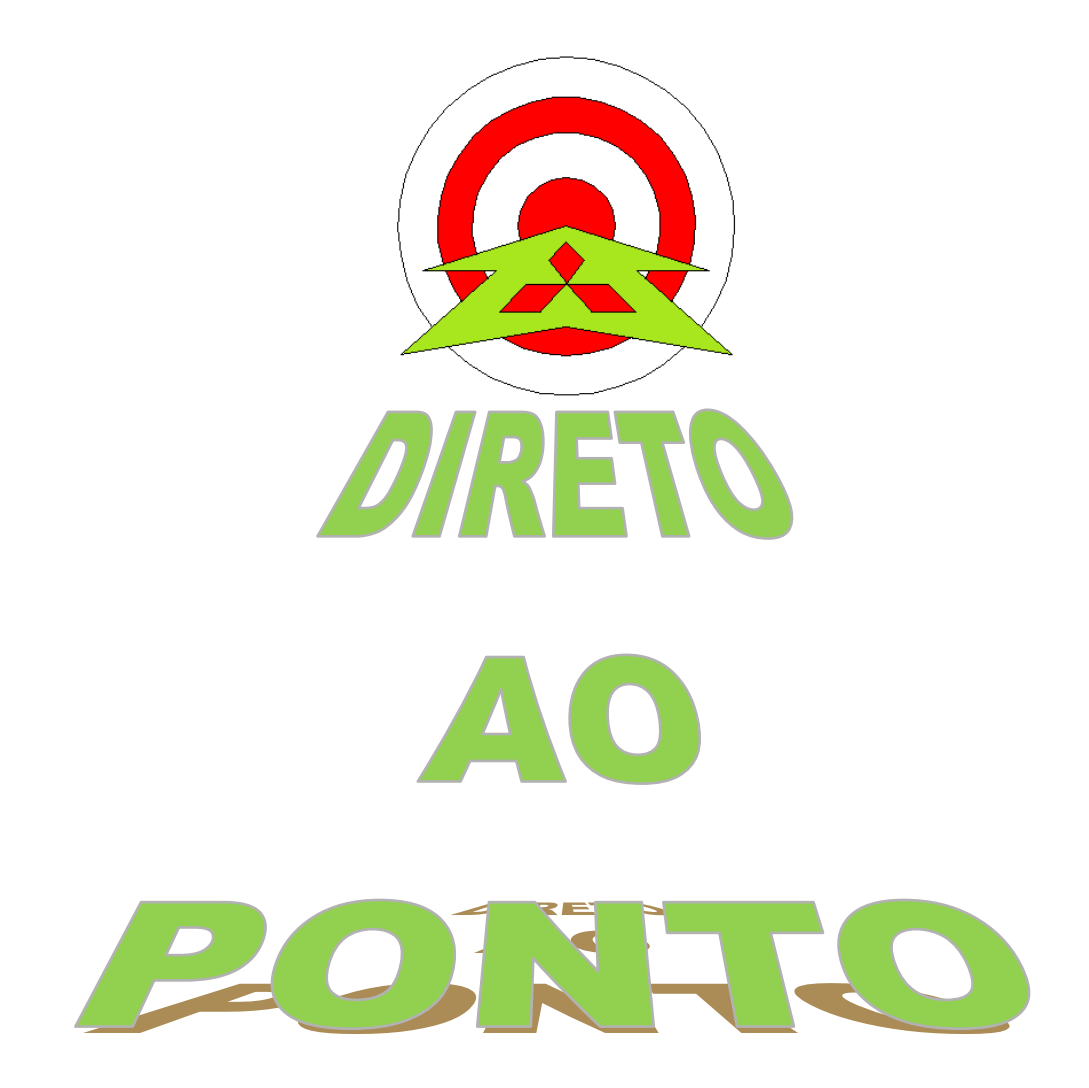

# COMUNICAÇÃO ENTRE PLC Q E MX OPC POR COMUNICAÇÃO ETHERNET No. DAP-QPLC-04

rev. 0

## AITSUBISHI ELECTRIC Group Changes for the Better

#### Revisões

| Data da  | Nome do Arquivo        | Revisão         |
|----------|------------------------|-----------------|
| Revisão  |                        |                 |
| Fev/2014 | DAP-QPLC-04 – Mx OPC e | Primeira edição |
|          | Ethernet               |                 |
|          |                        |                 |
|          |                        |                 |
|          |                        |                 |
|          |                        |                 |
|          |                        |                 |
|          |                        |                 |
|          |                        |                 |
|          |                        |                 |
|          |                        |                 |
|          |                        |                 |
|          |                        |                 |
|          |                        |                 |
|          |                        |                 |
|          |                        |                 |
|          |                        |                 |
|          |                        |                 |
|          |                        |                 |
|          |                        |                 |
|          |                        |                 |
|          |                        |                 |
|          |                        |                 |
|          |                        |                 |
|          |                        |                 |
|          |                        |                 |
|          |                        |                 |
|          |                        |                 |
|          |                        |                 |
|          |                        |                 |
|          |                        |                 |
|          |                        |                 |
|          |                        |                 |
|          |                        |                 |
|          |                        |                 |
|          |                        |                 |
|          |                        |                 |

### MITSUBISHI ELECTRIC Group

Changes for the Better

#### 1. OBJETIVO

Mostrar como funciona a parametrização da comunicação da CPU série Q com o software MX OPC Server.

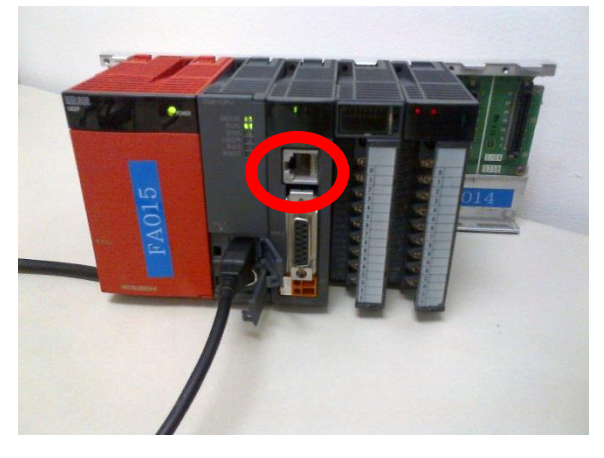

#### 2. CONCEITO

O MX OPC Server 6.04 permite a comunicação dos CLP's da Mitsubishi com supervisórios que utilizem o OPC Client.

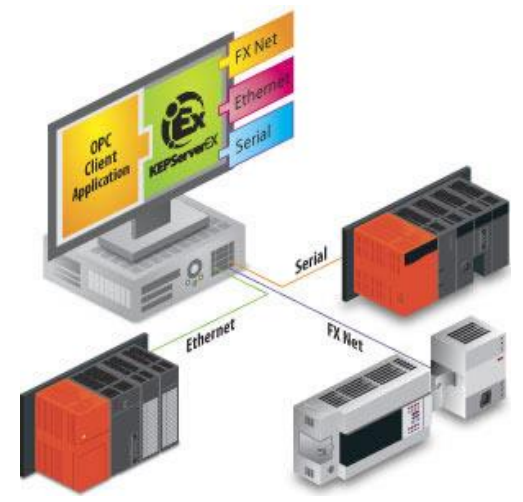

Com o intuito de aproximar diversos supervisórios com os produtos Mitsubishi, o Mx OPC Server lê as informações do PLC Mitsubishi e o disponibiliza numa área da memória do computador conhecida como OLE for Process Control (OPC). Através desse Servidor OPC, Softwares Supervisórios que usem OPC Client, podem acessar as informações e permitir uma Interface Gráfica para o Usuário.

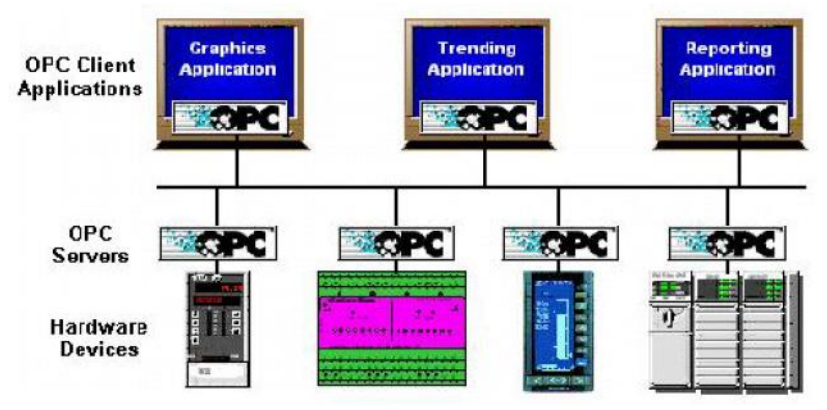

### AITSUBISHI ELECTRIC Group

Changes for the Better

#### 3. HARDWARE

- 1. PLC série Q (nosso caso usaremos o Q06HCPU) com rack e módulo de energia;
- 2. Módulo QJ71E71;
- 3. Cabo USB (no nosso caso A/B);
- 4. Cabo Ethernet.
- 5. Software Mx OPC Sever.

#### 4. CONFIGURAÇÃO

#### 1. Configurar a porta ethernet:

Siga as orientações do arquivo "DAP-QPLC-06 - Ethernet via QJ71E71" ou "DAP-QPLC-03\_QnUDE via Ethernet"

#### 2. Configurar o MX OPC

Após estabelecer a comunicação do PLC série Q com o Computador pela porta Ethernet, inicie o Mx OPC Configurator. Na tela inicial, mostrada abaixo, clique com o botão direito no ítem <u>Adress Space</u> e selecione a opção <u>New MX Device</u>, como mostrado na figura abaixo:

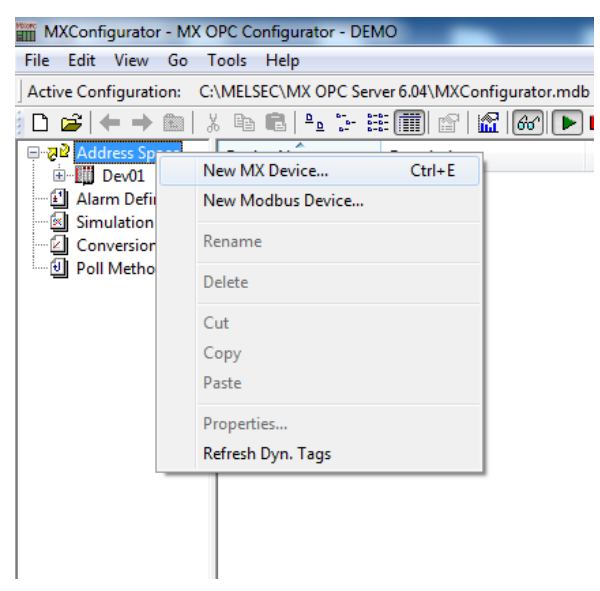

A seguinte tela será exibida:

### MITSUBISHI ELECTRIC Group

Changes for the Better

| MX Transfer S   | etup     | Street Street    |                      | x                  |
|-----------------|----------|------------------|----------------------|--------------------|
| Select transfer | r setup  | Dev01            | ▼ Con <u>fi</u> gure | Comm. <u>T</u> est |
|                 | Ethernet |                  |                      |                    |
| PC VF           | Ethernet | CPU type         | Q06H                 |                    |
| Protocol        | TCP      | Module type      | QJ71E71              |                    |
| Network No      | 1        | Host(IP Address) | 192.168.3.100        |                    |
| Station No      | 2        | Network No       | 1                    |                    |
| Time-out        | 1000 ms  | Station No       | 1                    |                    |
|                 |          | Multiple CPU     | None                 |                    |
|                 |          |                  | ОК                   | Cancel             |

Clique em Configure..., e realize as configurações a seguir, nosso caso usamos o

QJ71E71, mais segue as configurações para ambos os casos, CLP QnUDE ou QnU:

| MX Transfer Setup Wizard - PC s | ide Please select the PC side VF PC side VF Ethernet board Communication setting Connect module Protocol TCP Time out 1000 ms |
|---------------------------------|----------------------------------------------------------------------------------------------------|
| Cancel                          | < Back Next >                                                                                                    |

1. Para usar QnUDE:

Clique em <u>Next</u>, nas tela seguinte digite o IP que foi configurado no CLP:

#### MEB

## AITSUBISHI ELECTRIC Group Changes for the Better

| MX Transfer Setup Wizard - PLC side |                                                                                |
|-------------------------------------|--------------------------------------------------------------------------------|
|                                     | Please select the PLC side VF PLC side VF CPU module Communication setting     |
|                                     | Host(IP Address) 192.168.3.100<br>Find CPU (Built-in Ethernet port) on network |
|                                     |                                                                                |
| Cancel                              | < Back Next >                                                                  |

Clique em <u>Next</u>, na tela seguinte selecione o modelo da CPU a ser usada:

| MX Transfer Setup Wizard - Network |                                           | X            |
|------------------------------------|-------------------------------------------|--------------|
|                                    | Please select the Network<br>Station type | Host station |
|                                    | Connect CPU series<br>CPU type            | Q V          |
|                                    | Multiple CPU                              | None         |
| Cancel                             | Back Next >                               |              |

Clique em <u>Next</u>:

## A MITSUBISHI ELECTRIC Group Changes for the Better

| MX Transfer Setup Wizard - Finished | ×                                                                                                    |
|-------------------------------------|----------------------------------------------------------------------------------------------------|
|                                     | The Communication wizard has finished collecting<br>information.<br>Press 'Finish' to store the modified settings and to close<br>the wizard.<br>Comment |
| Cancel < B                          | ack Finish                                                                                                    |

Clique em **<u>Finish</u>**:

1. Para usar módulo QJ71E71:

| MX Transfer Setup Wizard - PC side |                                                                                                    | ×                                                                                   |
|------------------------------------|----------------------------------------------------------------------------------------------------|-------------------------------------------------------------------------------------|
|                                    | Please select the<br>PC side I/F<br>Communication set<br>Connect module<br>Protocol<br>Network No<br>Station No | e PC side VF<br>Ethernet board<br>v<br>tting<br>QJ71E71<br>TCP<br>1<br>2<br>1000 ms |
| Cancel                             | < Back                                                                                                    | Next >                                                                              |

Clique em  $\underline{Next}$ , nas tela seguinte digite o IP que foi configurado no CLP:

#### MEB

## AITSUBISHI ELECTRIC Group Changes for the Better

| MX Transfer Setup Wizard - PLC | side                                                                                                    |
|--------------------------------|----------------------------------------------------------------------------------------------------|
|                                | Please select the PLC side VF<br>PLC side VF Ethernet module Communication setting Module type QJ71E71 Host(IP Address) 192.168.3.100 Network No 1 Station No 1 |
| Cancel                         | < Back Next >                                                                                                    |

Clique em  $\underline{\textbf{Next}}$ , na tela seguinte selecione o modelo da CPU a ser usada:

| MX Transfer Setup Wizard - Network |                                           | X             |
|------------------------------------|-------------------------------------------|---------------|
|                                    | Please select the Network<br>Station type | Host station  |
|                                    | Connect CPU series<br>CPU type            | Q ▼<br>Q06H ▼ |
|                                    | Multiple CPU                              | None          |
| Cancel                             | Back Next >                               |               |

Clique em <u>Next</u>

## A MITSUBISHI ELECTRIC Group Changes for the Better

| MX Transfer Setup Wizard - Finished | ×                                                                                                    |
|-------------------------------------|----------------------------------------------------------------------------------------------------|
|                                     | The Communication wizard has finished collecting<br>nformation.<br>Press 'Finish' to store the modified settings and to close<br>he wizard.<br>Comment |
| Cancel < Ba                         | ck Finish                                                                                                    |

Clique em <u>Finish</u>.

Na tela que será exibida clieque no botão Comm. Test...

| MX Transfer S                                             | etup                                 | and have                                                                |                                            |                   | ×                  |
|-----------------------------------------------------------|--------------------------------------|-------------------------------------------------------------------------|--------------------------------------------|-------------------|--------------------|
| Select transfe                                            | r setup                              | Dev01                                                                   |                                            | on <u>f</u> igure | Comm. <u>T</u> est |
|                                                           | Ethernet                             |                                                                         |                                            |                   |                    |
| PC VF<br>Protocol<br>Network No<br>Station No<br>Time-out | Ethernet<br>TCP<br>1<br>2<br>1000 ms | CPU type<br>Module type<br>Host(IP Address)<br>Network No<br>Station No | Q06H<br>QJ71E71<br>192.168.3.100<br>1<br>1 | -                 |                    |
|                                                           |                                      | Multiple CPU                                                            | None                                       | Ī                 |                    |
|                                                           |                                      |                                                                         |                                            | ОК                | Cancel             |

Se houver a confirmação de comunicação com o nome do PLC que esta sendo usador aparecer como na tela abaixo, clique em  $\underline{OK}$  e em seguida  $\underline{OK}$  de novo, caso

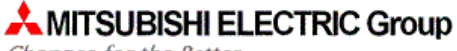

Changes for the Better

contrário verifique as configurações da comunicação.

| 1 | Connected to PLC              |  |
|---|-------------------------------|--|
| Ĩ | Type of connected CPU is Q06H |  |
|   | ОК                            |  |

Após clique em **Save** na tela que se segue:

| Device Properties                     | X                             |
|---------------------------------------|-------------------------------|
| Basic Advanced                        | Tuning                        |
| <u>N</u> ame:<br>Desc.:               | Dev01                         |
| Primary Device —                      | Configuration                 |
| PC Side I/F:<br>Comment:              | Ethemet board                 |
| Module Type:<br>Host:                 | QJ71E71<br>192.168.3.100:5002 |
|                                       |                               |
|                                       |                               |
| · · · · · · · · · · · · · · · · · · · |                               |
|                                       |                               |
|                                       | Save & Ne <u>w</u> Cancel     |

#### 3. Criar uma Tag

Concluída a configuração do <u>Device</u> só é necessário configurar quais Tag's deseja ler do PLC, ou seja, para cada Registrador ou Bit que ler do PLC é necessário criar uma Ta<u>g.</u>

Clique com o botão direito do mouse em cima do <u>Device</u> que acabou de criar e

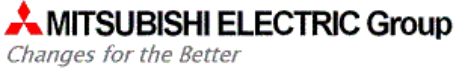

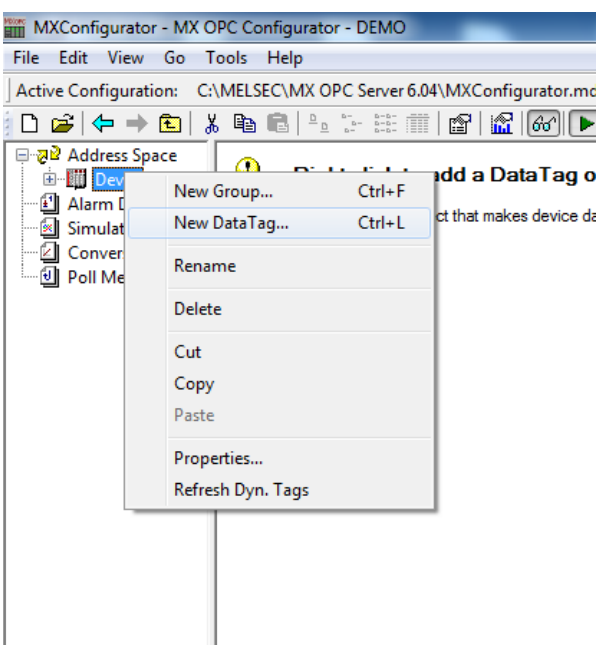

selecione a opção **<u>New DataTag...</u>** como mostrado a seguir:

A seguinte tela deverá surgir, troque o nome da Tag a ser criada e selecione qual registrador/bit deseja ler do PLC:

| Tag Properties                               |
|----------------------------------------------|
| Basic Advanced Alarms Multiply               |
| Name:     Tag001       Desc.:                |
| General Setup                                |
| I/O <u>A</u> ddress: SM412 <u>B</u> rowse    |
| Access <u>Rig</u> hts: Read -                |
| Data <u>T</u> ype: BOOL -                    |
| Data Polling<br>Poll. <u>M</u> ethod: 1000ms |
| Save Save & New Cancel                       |

No item Data Polling será definido o tempo de atualização, o padrão é de

Changes for the Better

1000ms, no entanto existem necessidades de atualizações mais rápidas, como no nosso caso iremos usar o SM412, bit especial que alterna entre ON/OFF a cada segundo, vamos trocar o Data Polling para 100ms, para isso precisamos criar um novo ítem, clique em <Add New>:

| Tag Properties                  | ×                                                                                                    |
|---------------------------------|----------------------------------------------------------------------------------------------------|
| Basic Advanced                  | Alarms Multiply                                                                                                    |
| <u>N</u> ame:<br><u>D</u> esc.: | Tag001                                                                                                    |
| General Setup —                 |                                                                                                    |
| I/O <u>A</u> ddress:            | SM412 Browse                                                                                                    |
| Access <u>Rig</u> hts:          | Read                                                                                                    |
| Data <u>T</u> ype:              | BOOL                                                                                                    |
| Data Polling                    |                                                                                                    |
| Poll. <u>M</u> ethod:           | 100ms 💌                                                                                                    |
|                                 | Add New>           1000ms           100ms           2000ms           3000ms           4000ms           5000ms           PollMethod001 |
| Sa                              | we Save & Ne <u>w</u> Cancel                                                                                                    |

A seguinte tela irá surgir coloque no nome <u>100ms</u> e em **Primary Polling Rate** 100, como mostrado abaixo, clique em <u>Save</u>:

| Polling Method Properties                                 |
|-----------------------------------------------------------|
| Basic                                                     |
| <u>↓</u> <u>N</u> ame: 100ms                              |
| Polling Parameters<br><u>U</u> se As Default Polling Rate |
| Primary Polling 100 ms                                    |
| P <u>h</u> ase: 0 ms                                      |
| Save Save & New Cancel                                    |

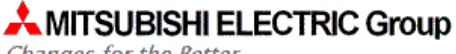

Changes for the Better

Ao retornar a tela anterior clique em Save:

| Tag Prope  | rties                           |        |          |               |    | X    |
|------------|---------------------------------|--------|----------|---------------|----|------|
| Basic      | Advanced                        | Alarms | Multiply |               |    |      |
|            | <u>N</u> ame:<br><u>D</u> esc.: | Tag001 |          |               |    |      |
| Genera     | Setup —                         |        |          |               |    |      |
| 1/0        | <u>A</u> ddress:                | SM412  |          | Brows         | se |      |
| Acc        | ess <u>R</u> ights:             | Read   | •        |               |    |      |
| Data       | a <u>T</u> ype:                 | BOOL   | •        |               |    |      |
| Data Poll. | olling <u>M</u> ethod:          | 100ms  |          |               |    |      |
|            |                                 |        |          |               |    |      |
|            |                                 |        |          |               |    |      |
|            |                                 |        |          |               |    |      |
|            | Sa                              | ave    | Save     | & Ne <u>w</u> | Ca | ncel |

Após concluir as configurações da Tag, a tela inicial deverá aparecer, clique no

#### botão **<u>Start</u> e <u>Monitor View</u>**:

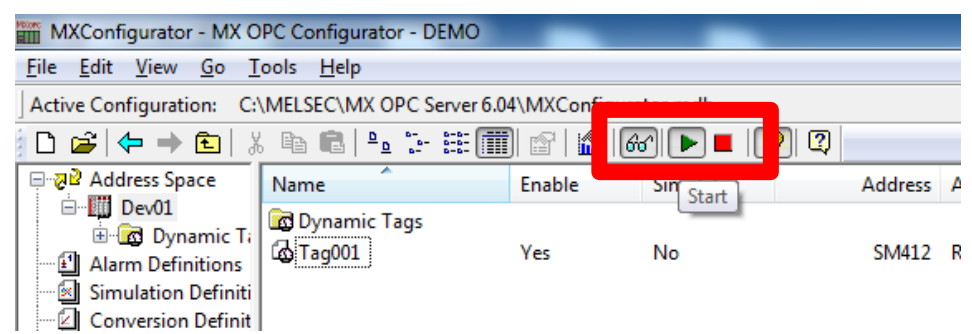

A aba do *Monitor View* aparecerá na parte inferior da tela, com a Tag criada e seu respectivo valor, note que neste caso o valor da Tag SM412 fica alternando entre 1 e 0 a cada 1 segundo.

| <            |              |                       |         |                   |             |              |             |             |
|--------------|--------------|-----------------------|---------|-------------------|-------------|--------------|-------------|-------------|
| Item ID      | Value        | Timestamp             | Quality | Subquality        | Limit       |              |             |             |
| Dev01.Tag001 | 0 (VT_BOOL)  | 02/19/14 10:34:27.354 | Good    | Non-specific      | Not Limited |              |             |             |
|              | <b>&gt;</b>  |                       |         |                   |             |              |             |             |
|              |              |                       |         |                   |             |              |             |             |
| Ready        | Item ID      | Value                 | Time    | stamp             | Quality     | Subquality   | Limit       |             |
|              | Dev01.Tag001 | 1 (VT_BOOL)           | 02/19   | 9/14 10:34:46.856 | Good        | Non-specific | Not Limited |             |
|              |              |                       |         |                   |             |              |             |             |
|              |              |                       |         |                   |             |              |             |             |
|              | Ready        |                       |         |                   |             | 1            |             | 2 Object(s) |